# 塙 敏 博

東京大学情報基盤センター

# 1. はじめに

東大情報基盤センターで運用しているスパコンを利用して, Deep Learning を始めとした機械 学習ユーザが増えていることから, 2019 年 7 月に「スパコンで機械学習(Python 環境構築編)」 として記事を掲載しました[1]。多くの方に参考にしていただいたようで,お役に立てて幸いで す。

ところが、当該記事でベースに用いた Anaconda [2]について、2020 年 4 月に利用規約が変更され、無償利用の条件が厳しくなっております。東大情報基盤センターのシステムでも注意喚起と 回避策の概略についてご紹介します。

また、5月には、東大情報基盤センターに導入された Wisteria/BDEC-01 が導入され、Odyssey ノードでも Aquarius ノードでも Python は利用可能です。ここでは Aquarius ノードでの利用を 想定して、miniconda、JupyterHub/JupyterLab、singularity による利用方法を説明します。

## 2. Anaconda の利用規約

現在, Anaconda の利用規約は 2021 年 5 月 26 日版となっています[3]。利用規約では, 無償利 用では商用(commercial activity)は許可されないとあり,以下は commercial activity ではな い,としています。

- 個人がビジネス以外の個人的な目的で使用する場合
- 教育機関の学生または従業員が教育活動に関連して使用する場合
- 非営利団体の従業員やボランティアが、慈善事業に関連して使用する場合
- 非営利研究機関が、非商業的な活動に関連して使用する場合で、収益につながらない場合
- 総従業員数が 200 人未満の企業にて使用する場合

ここから考えると、当センターのスパコンシステム(JCAHPC の OFP も含む)では、大半のユー ザは commercial activity とみなされることになりそうです。

そこで 2021 年度より, Anaconda は取りやめ, Anaconda 互換の Miniconda および conda-forge の利用に切り替えました。

## 3. Miniconda と conda-forge の利用

Miniconda は, Anaconda でも使われている管理コマンド conda のみを含む最小限のパッケージ です[4]。conda-forge とは、\*conda で利用可能なパッケージのリポジトリで、Anaconda 社では なくコミュニティーで管理されているものです[5]。Anaconda 社としても、Miniconda と condaforge の組み合わせであればライセンスを侵害しない、と回答しています[6]。

### 4. Python 環境の選択、環境構築

### 4.1 インストール済みモジュールの利用

当センターのスパコンシステムでは、ユーザ環境の切り替えのために Environment Modules [7]を用いています。Reedbush、Oakforest-PACS、Oakbridge-CX、Wisteria/BDEC-01 全てのシス テムで、python を用いるためのモジュールを用意しています。また、Reedbush、Oakbridge-CX、 Wisteria/BDEC-01 では、miniconda のモジュールを用意しています。運良く、使いたいバージョ ンのソフトウェアがモジュールとして存在していれば、すぐに使用することができます。

モジュールの一覧表示, その後使いたいモジュールをロード (Reedbush の例)
module avail
------ /lustre/app/modulefiles/cuda10 -----miniconda3/py39\_4.9.2 ... pytorch/1.8.1 ...
module load pytorch/1.8.1
All modules were reset, cuda10/10.0.130 miniconda3/py39\_4.9.2 pbsutils intel/19.4.243
openmpi/3.1.4/intel gnu/gcc\_7.5.0 are loaded

- ※ プロンプト,例えば [y12345@reedbush-h1 ~]\$ を\$ と表す。また、コマンドラインで入力する文字 列は下線で表す。以下同様。
- モジュールの一覧表示 (Oakforest-PACS, Oakbridge-CX, Wisteria/BDEC-01で可能)

| <pre>\$ show_module</pre> |                                 |          |                  |
|---------------------------|---------------------------------|----------|------------------|
| ApplicationName           | ModuleName                      | Node     | BaseCompiler/MPI |
|                           |                                 |          |                  |
| Miniconda                 | <pre>miniconda/py38_4.9.2</pre> | aquarius |                  |
|                           |                                 |          |                  |
| PyTorch+Horovod           | pytorch-horovod/1.8.1-0.21.3    | aquarius | cuda/11.1        |

### 4.2 Miniconda の利用

機械学習やデータ解析でよく用いられる Python ですが,前提にしている Python のモジュー ル・ライブラリのバージョンがツールごとに異なり,依存関係がたちまち成立しなくなるため, 一つの環境にまとめることは,ほぼ不可能です。そこで,使用するツールごとに環境を分ける必 要が生じてきます。

Python の仮想環境を作って切り替えるツールには、知る限りでは、pyenv, virtualenv, venv, {Ana, mini} conda, 最近では pipenv と言ったものが存在しているようです。この中で、 conda 系は、BLAS などのライブラリ群が Intel MKL をベースに構成される (pip 系では OpenBLAS がデフォルト)という点や、チャネルを指定して提供元を切り替えられる (intel や pytorch な ど、conda-forge 以外にもそれぞれチャネルが選べる) という利点があります。また、共用のス パコンで使う上では、ビルド済みバイナリで提供されること (pip ではソースからビルドする物 も多い), create した環境同士は基本的に干渉せず独立に扱えるなどの点からも, conda 系が扱いやすいと考えています。

2019 年 7 月号に Anaconda による環境構築を執筆しましたが, Miniconda でも同じように実現 できます。但し, Miniconda もデフォルトチャネルは anaconda のレポジトリになっていますの で, conda-forge に限る必要があります。

### \$ conda config --add channels conda-forge

## \$ conda config --remove channels defaults

この操作をすると、結果的に以下の".condarc"の channels:の項のようになるはずですので ご確認ください。

さて、今回は、なるべくストレージ容量を節約し、高速に環境を構築することを念頭に、イン ストール済みの miniconda 環境をローカルに clone (可能な場合にはシンボリックリンク) して 使うことを考えてみます。注意すべき点は、計算ノードで実行できるディレクトリにインストー ルすること、です。例えば、Wisteria/BDEC-01 では /data または/work 以下、Oakforest-PACS、 Oakbridge-CX では /work 以下、Reedbush では /lustre 以下のディレクトリしか計算ノードは 参照できないので、そこにインストールする必要があります。

Wisteria/BDEC-01 を例に, ユーザグループ gg12, ユーザ名 a12345 として, /work/gg12/a12345/miniconda にインストールすることにします。

#### 準備

システムにインストール済みの Miniconda をモジュールでロードします。

#### \$ module load aquarius miniconda/py39\_4.9.2

### \$ conda info

•••

base environment : /work/opt/local/x86\_64/cores/miniconda/py39\_4.9.2 (read only)
...

もし、ホームディレクトリに".conda",".condarc"がある場合には、元のファイルをリネ ームして、/work 領域とシンボリックリンクを張って共通化しておきます。

- \$ <u>mv ~/.conda ~/.conda.bak</u> (あれば)
- \$ <u>mv ~/.condarc ~/.condarc.bak</u> (あれば)
- \$ touch /work/gg12/a12345/.condarc
- \$ mkdir /work/gg12/a12345/.conda
- \$ ln -s /work/gg12/a12345/.conda\* ~/

".condarc"は以下のように編集します。もし不具合が起こるようでしたら、ファイル中の \*softlinksを削除した後に環境の再構築をお試しください。

```
channels:

- conda-forge

allow_softlinks: true # 容量を節約したい場合

always_softlink: true # 容量を節約したい場合

# root_prefix: /work/gg12/a12345/miniconda # minicondaをインストールするpath
```

# クローン

上記の base environment のパスから, 自分のディレクトリにクローンします。

## \$ conda create -p /work/gg12/a12345/miniconda --clone base

# \$ conda install -p /work/gg12/a12345/miniconda conda

conda および全モジュールをアップデートします。

\$ conda update -p /work/gg12/a12345/miniconda conda

\$ conda update -p /work/gg12/a12345/miniconda --all

その上で".condarc"中の root\_prefixの前のコメント # を削除し,有効にします。

# 使い方

以下のようにしてconda環境を有効にします。

# \$ source /work/gg12/a12345/miniconda/etc/profile.d/conda.sh

これによって conda コマンドも使えるようになります。さらに activate すれば準備完了です。

```
$ conda info --envs
```

```
# conda environments:
```

```
#
base
```

\* /work/gg12/a12345/miniconda

\$ conda activate

```
(base) $
```

```
ここでは、実際に執筆時点で最新版のpytorchをインストールしてみます。
```

(base) \$ conda create -n pytorch pytorch=1.10.0=cuda112py39h4e14dd4\_0 cudatoolkit=11.2

```
(base) $ conda activate pytorch
```

(pytorch) \$

以下にcondaコマンドの主な使い方をまとめておきます。

| コマ                   | ンド                | 意味                 |
|----------------------|-------------------|--------------------|
| conda create -n 環境 [ | -c チャネル] パッケージ    | 指定された名前の環境の作成      |
| conda create -p パス [ | -c チャネル] -clone 元 | 元環境をクローンしてパスの名前の   |
| 環境                   |                   | 環境を作成              |
| conda info [envs]    |                   | 環境やインストールパスなどの表示   |
| conda install [-c チャ | ネル] パッケージ[=バージ    | 現在の環境にパッケージをインスト   |
| ョン等]                 |                   | <i>∽1\</i>         |
| conda list           |                   | パッケージー覧表示          |
| conda search パッケ     | ージ [-c チャネル] [    | パッケージの検索, バリエーションや |
| info]                |                   | 依存関係を表示            |
| conda remove パッケー    | ジ                 | パッケージの削除           |
| conda remove -n 環境   | all               | 環境の削除              |
| conda update [-c チャ  | ネル] パッケージ or      | パッケージの更新           |
| 211                  |                   |                    |

## 5. JupyterHub の利用

Wisteria/BDEC-01システムでは、Webブラウザを用いてPythonを利用可能なJupyterHub環境 を提供しています[8]。以下のURLにWebブラウザで接続することで利用できます。サインインの 際は、ポータルと同じパスワードを利用してください。なお、Mac環境の方は、Safariの場合に はターミナルで文字が入力できない場合があります。Firefox、Chromeなどをご利用ください。 https://wisteria08.cc.u-tokyo.ac.jp:8000/jupyterhub/

Wisteria/BDEC-01 システムでは, JupyterHub 中の Jupyter Notebook から, pysub コマンドを 利用して, Notebook 上に記載されている Python コードの行番号を指定してジョブ投入ができま す。

あらかじめ,以下のテンプレートを ~/. notebook/template\_job. sh に用意しておきます。

#!/bin/sh #PJM -L rscgrp=share-a #PJM -L gpu=1

また,カレントディレクトリを/work に移動しておきます。

[1] !pwd /home/a12345/.notebook [2] %cd /work/gg12/a12345 /work/01/gg12/a12345 続いて以下のように Python のスクリプトを入力したとします。一旦入力を完了させて行番号が 振られたことを確認します。

### [3] import os

import numpy as np A=np.random.rand(5,5) B=np.random.rand(5,5) print (A,B) C=np.dot(A,B) print (C)

続いてこの行番号 3 を使って pysub でジョブをサブミットします。その前に一旦左上の save ボ タンを押してこの notebook を保存しておきます。 この notebook のファイル名が "Untitled. ipynb"だとすると、以下のように実行することができます。

### [4] <u>!pysub -f Untitled.ipynb 3</u>

JupyterHub には、ターミナル機能もありますので、"New Launcher"からターミナルを起動 して結果を確認することも容易です。ただし、この結果出力を再び Python で使用して解析を行 う、といった連携はまだできるようになっていません(実現方法は現在検討中です)。

### 自分好みの JupyterLab を構成する

JupyterLab では、様々な拡張機能が利用可能です。デフォルトでは、拡張機能が利用できるように見えますが、共有領域に設定を書き込もうとしてしまうため、うまくいきません。ここでは それを回避する方法を説明します。

まず, **4.2**節で述べた方法で, JupyterLab の環境を構築します。拡張機能に必要なモジュール もあらかじめインストールしておきます。

- (base) \$ conda create -n myjupyter jupyterlab
- (base) \$ conda activate myjupyter

(myjupyter) \$

次に,<sup>~</sup>/. jupyter/jupyter\_lab\_config. py を作成し、上で構成した my jupyter 環境における JupyterLab のパスをセットします。ファイルの内容は以下の1行です。

c.LabApp.app\_dir = '/work/gg12/a12345/miniconda/envs/myjupyter/share/jupyter/lab'

最後に, JupyterLab 上で, "File"→ "Hub Control Panel" → "Stop My Server" → "Start My Server"の順に再起動すると,自分が構築した JupyterLab 環境を使用して起動します。拡張機能のいくつかは, JupyterLab の環境とバージョンが合わずに動作しないものも見受

けられますが、是非ご利用いただき、便利な使い方がありましたらご紹介ください。

注意点としては、ブラウザから切断しただけでは、環境が起動中のまま残ることです。明らか に不要な場合には、"File"→"Log Out"を選んでください。逆に言えば、明示的にログアウ トするまでは処理がそのまま継続できます。また、複数のユーザの Jupyter 環境が同じサーバ上 で動作しますので、あまり重い処理は実行しないようにお願いいたします。

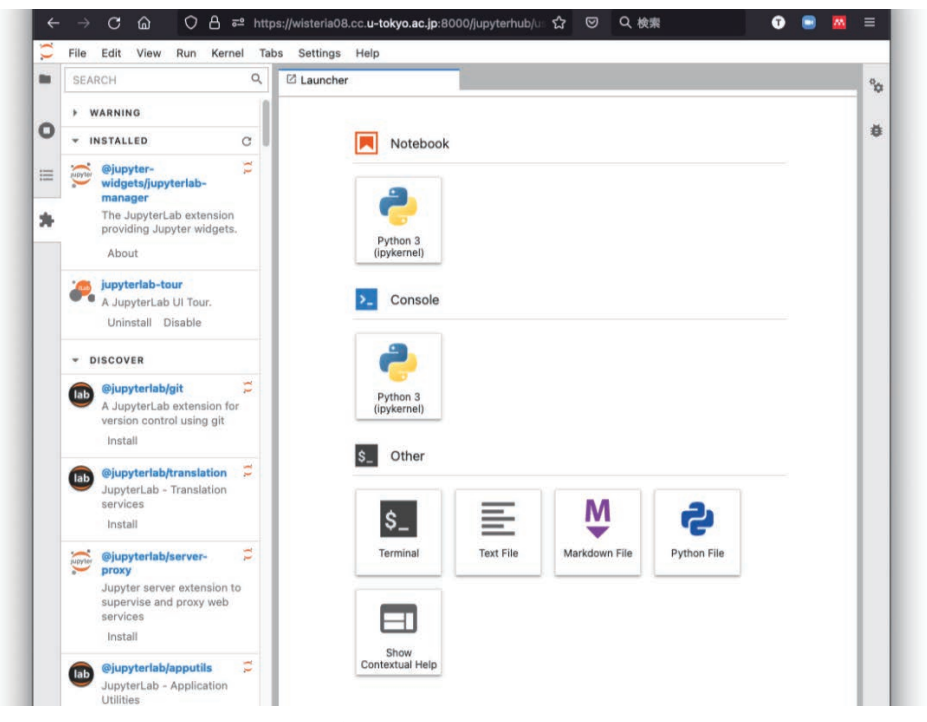

図1 JupyterLab の画面

### 6. Singularity の利用

例えば TensorFlow の場合, CUDA ライブラリ等の依存関係の問題で, conda, pip 等で環境構築 するのは非常に困難です。このような場合, コンテナ仮想化によって, 開発元などが作成したイ メージー式を使い, 確実に動く環境を容易に手に入れることができます。

コンテナ仮想化環境として、お手元の PC では、Docker コンテナを利用することが多いと思い ますが、スパコンでは Docker ではなく、Singularity というソフトウェアを利用します[9]。

これ以降は, Docker Hub に登録されている Tensorflow コンテナ, 具体的には <u>https://hub.docker.com/r/tensorflow/tensorflow</u> の "latest-gpu" タグで登録されているも のを, tf-image.file というファイル名でダウンロードする場合を例に説明します。

### \$ module load singularity

\$ singularity build tf-image.file docker://tensorflow/tensorflow:latest-gpu

(注)ファイルサイズは3 GB 弱ほどになりますので実行の際はご注意ください。

ダウンロード元としては以下のような既存のコンテナリポジトリの指定が可能です。

- docker:// Docker Hub
- shub:// Singularity レジストリ

実行する際には、以下のようにします(Wisteria/BDEC-01の場合です。Singularityのバージョンによってオプションが異なる場合があります)。

### \$ <u>singularity exec --nv --bind</u> \$PWD tf-image.file python スクリプト名

Singularity の主なコマンドの使い方を以下にまとめておきます。

| コマンド                                   | 意味                                            |
|----------------------------------------|-----------------------------------------------|
| <pre>singularity build [sandbox]</pre> | コンテナを singularity 用に build して container.img に |
| container.img ソース                      | 保存する。sandbox の場合は, container.img以下のディレ        |
|                                        | クトリに展開される。                                    |
| <pre>singularity shell [nv]</pre>      | コンテナ環境内で閉じて実行する。nv は NVIDIA GPU を利            |
| [writable] [fakeroot]                  | 用する場合に用いる。writable はコンテナイメージを書き               |
| container.img                          | 込み可能にする場合,fakerootと合わせて使用する。                  |
| singularity exec [nv]                  | コンテナ環境内にあるコマンドを用いてコマンドラインを実                   |
| [writable] [fakeroot]                  | 行する。bind はコンテナ外の dir1 をコンテナ内の dir2 に          |
| [bind dir1[:dir2]]                     | マップする。dir2 を省略すると dir1 がコンテナ内でも使われ            |
| container.img コマンドライン                  | る。その他のオプションは shell の場合と同じ。                    |

Wisteria/BDEC-01 におけるジョブスクリプトは以下のようになります。カレントディレクトリの keras-tf-mnist.py を使う例です。特に jobenv の指定は忘れないようにしてください。

```
#!/bin/bash
#PJM -L rg=share-a
#PJM -L gpu=1
#PJM -g gg12
#PJM -L jobenv=singularity
#PJM -L elapse=00:15:00
#PJM -j
module load aquarius cuda singularity
singularity exec --bind $PWD /work/gg12/a12345/tf-image.file python keras-tf-mnist.py ¥
>& keras-tf-mnist.log.$PJM_JOBID
```

# 5. おわりに

本稿では、Wisteria/BDEC-01 の環境を中心に、Python 環境の構築方法について、最新の状況 を説明しました。

新しい UI として準備した JupyterHub は、スパコンに対するハードルを下げ、利便性を高める 環境として我々も期待しています。 また, Singularity は,環境構築のコストを下げる切り札として,スパコンでも広く使われる ようになり,NVIDIA によるスパコン向けベンチマークの配布もコンテナイメージを使って行わ れるようになっています[10]。当センターでは,早くから全システムに Singularity を整備して きました。以前は MPI 環境への対応に難がありましたが,Wisteria/BDEC-01 では特に不都合な く使えています。

Python 環境は(Jupyter も), アップデートのサイクルが非常に早いので, また大きな変化があ りましたらご報告したいと思います。本執筆記事の感想, コメントをお待ちしております。

# 参考文献

[1] 塙 敏博, スパコンで機械学習(Python 環境構築編), スーパーコンピューティングニュー ス, Vol. 21, No. 4, 2019 年 7 月

https://www.cc.u-tokyo.ac.jp/public/VOL21/No4/11.201907python.pdf

- [2] Anaconda Inc., Anaconda Installers & Packages, <u>https://repo.anaconda.com</u>
- [3] Anaconda Inc., Terms of Service, <u>https://www.anaconda.com/terms-of-service</u>
- [4] Miniconda, https://docs.conda.io/en/latest/miniconda.html
- [5] conda-forge, <u>https://conda-forge.org/</u>

[6] Anaconda CEO の回答,

https://www.reddit.com/r/Python/comments/iqsk3y/anaconda\_is\_not\_free\_for\_commercial\_u
se\_anymore/g4xuabr/

- [7] Environment Modules, <u>http://modules.sourceforge.net/</u>
- [8] Jupyter, JupyterHub, <u>https://jupyter.org/hub</u>
- [9] Sylabs. io, Singularity, <u>https://sylabs.io/singularity/</u>
- [10] NVIDIA Corp., NVIDIA HPC Benchmarks,

https://ngc.nvidia.com/catalog/containers/nvidia:hpc-benchmarks